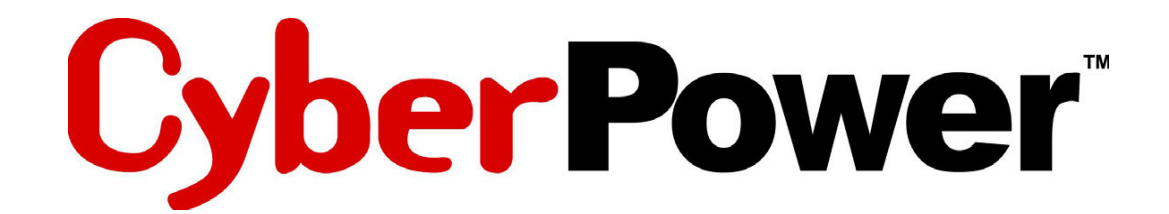

# QUICK INSTALLATION GUIDE Network Management Card RMCARD301

The RMCARD301 Network Management Card provides for advanced ups management and configuration.

# **INSTALLATION GUIDE**

Description:

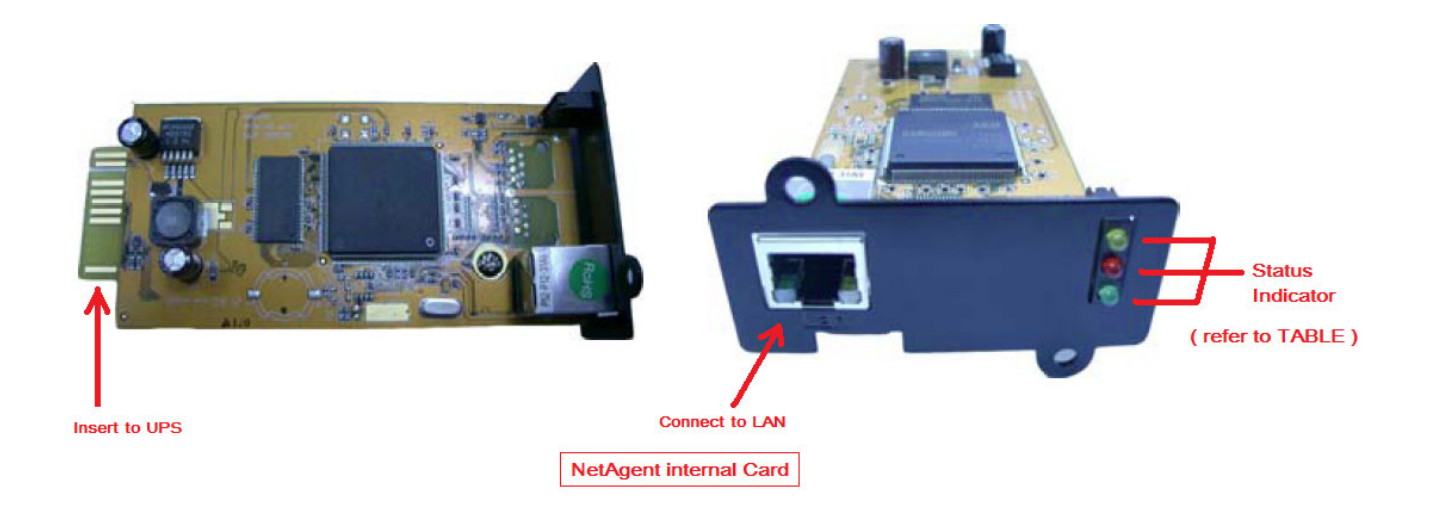

| LED Status indicator TABLE            |          |       |                                 |  |  |
|---------------------------------------|----------|-------|---------------------------------|--|--|
| Yellow                                | Red      | Green | Status                          |  |  |
| Off                                   | Off      | ON    | Power ON                        |  |  |
| Flashing                              | ON       | ON    | System initial                  |  |  |
| ON                                    | Off      | ON    | Normal operation                |  |  |
| ON                                    | Flashing | ON    | No connection to<br>UPS         |  |  |
| Flashing Flashing ON                  |          | ON    | Writing data to flash<br>memory |  |  |
| Green light : Power state             |          |       |                                 |  |  |
| Red light : Connection state with UPS |          |       |                                 |  |  |

# Step 1. Hardware Installation

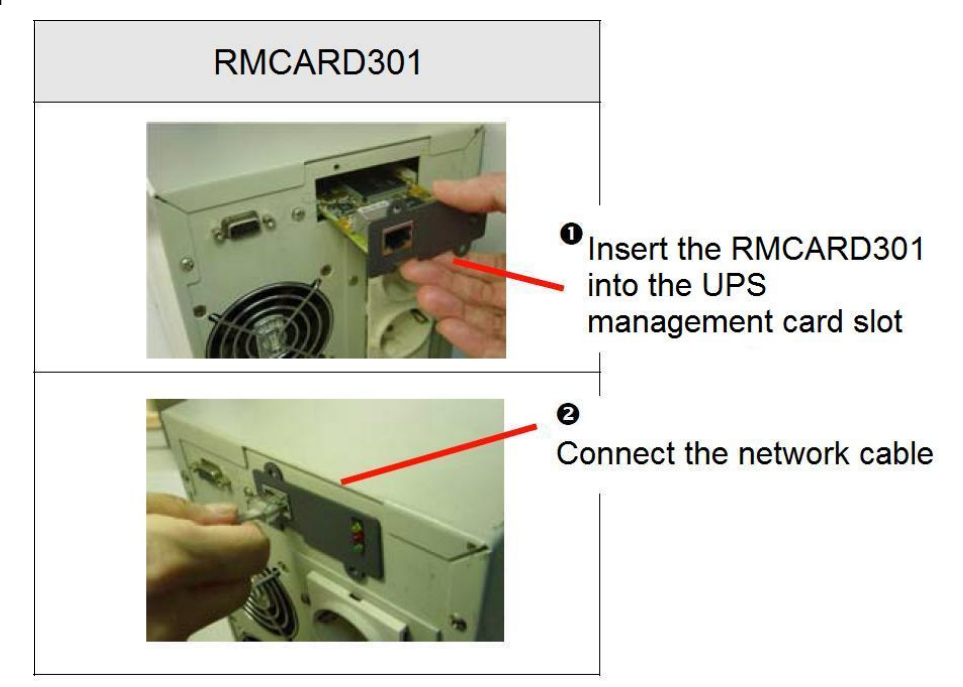

(1) Insert the RMCARD301 into the UPS management card slot

(2) Connect the network cable

# Step 2. Configure the IP address and update the firmware.

Section 1. Install Netility

(1) Insert the NetAgent Utility CD to the CD-ROM driver and execute Netility.exe.

(2) After the installation completes, there will be a 'Netility' group in Windows 'Start' -> 'Program Group'.

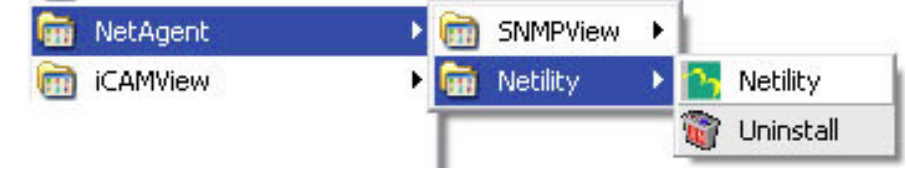

(3) Click "Netility" to launch Netility and enter the main configuration screen.

#### Section 2. Using Netility

The main Netility screen shows a list of all the RMCARD301s found on the network and shortcuts to configure, update, or launch the device.

|                                    | $\mathcal{N}$ | Vetility          |                                                                    |                                            |                                                               |                                                                                  |
|------------------------------------|---------------|-------------------|--------------------------------------------------------------------|--------------------------------------------|---------------------------------------------------------------|----------------------------------------------------------------------------------|
| •Launch Device                     | XR.           | Launch Device     | Device                                                             | Hardware                                   | Firmware                                                      | IP Address                                                                       |
|                                    | œ <           |                   | 1918638915                                                         | HCV91                                      | 3.1.CV91                                                      | 192.168.0.33                                                                     |
| Configure NetAgent UPS             | 20            | Configure         | 3925911940<br>3925922463                                           | HDK520<br>HDK520                           | 2.39.DK520<br>2.39.DK52                                       | 192.168.0.162<br>192.168.0.167                                                   |
| Opdate NetAgent UPS Firmware       | -             | Download Firmware | 3925934085<br>3926120052                                           | HSMPUT<br>HCV73                            | 1.5.5MP.m<br>2.54.CV73                                        | 192.168.0.204<br>192.168.0.32                                                    |
| About Netility                     | ŢØ            | About             | 3926120599<br>3926120846<br>3926151006                             | HCV73<br>HCV73<br>HCV74                    | 2.53.CV73<br>2.53.CV73<br>2.53.CV74                           | 192.168.0.188<br>192.168.0.176<br>192.168.0.21                                   |
|                                    |               |                   | 3926669120<br>3926718579<br>3927000016<br>3927000114<br>4082655657 | HPHOB<br>HRPM02<br>HCV91<br>HCV91<br>HCV73 | 2.39.PRUB.a<br>2.1.RPM<br>3.2.CV91.b<br>3.1.CV91<br>2.54.CV73 | 192.168.0.154<br>192.168.0.159<br>192.168.0.171<br>192.168.0.30<br>192.168.0.175 |
| ❺ Search NetAgent UPS on network - |               | Refresh           |                                                                    |                                            |                                                               |                                                                                  |

#### (1) Launch Device

Click Launch Device or double click the RMCARD301 listed in the table to launch it.

Enter the Account (Login Name) and Password (Login Password) to login. If an Account and Password have not been configured click "Apply" to login.

(2) Configure

Choose the RMCARD301 from the table, then click "Configure".

## IP Address: Set the IP address for the RMCARD301

Select DHCP, BOOTP, or Static IP. For a static IP configure the IP address, subnet mask and gateway. After configuring the settings the RMCARD301 interface is accessible using a browser or telnet.

| n Configure 🛛 🗡 🗡                           |
|---------------------------------------------|
| IP Address Advanced                         |
| Address Configuration                       |
| C Obtain an IP address by <u>D</u> HCP      |
| Obtain an IP address by <u>B</u> OOTP       |
| <ul> <li>Using Static IP address</li> </ul> |
| IP Address                                  |
| IP Address: 192.168.0.5                     |
| Subnet Mask: 255 . 255 . 255 . 0            |
| <u>Gateway:</u> 192.168.0.254               |
|                                             |
| 確定取消                                        |

#### Advanced: RMCARD301 Settings

In order to ensure the secure management the RMCARD301 provides two security options to control access to the management interface.

#### RMCARD301 Password

After setting the password all commands given to the RMCARD 301 by the Netility software will require the password. (Make sure to remember the password.)

## Management Protocol

The RMCARD301 provides HTTP (web) and Telnet access for management. For security purposes the port for each protocol can be configured.1. On the advanced tab select HTTP and Telnet management and the port to use for each. The default ports for each protocol can be used.2. If using a port other than the default for HTTP (80) or Telnet (23) the full IP address and port must be used to access the RMCARD301.

### For example,

(a) Set 81 as HTTP port number, then <u>http://192.168.0.177:81</u> must be typed at the web address to proceed to RMCARD301 web interface.
(b) Set 24 as Telnet port number, then "192.168.0.177:24" must be typed at Telnet to proceed to the RMCARD301 Telnet interface.

| n Configure 💦 💦 💦 💦 💦 💦            | ×  |
|------------------------------------|----|
| IP Address Advanced                |    |
| Netility Password                  |    |
| New password: ****                 |    |
| Confirm password:                  |    |
| Management Protocol                |    |
| Enable HTTP Function               |    |
| HTTP port number (1 - 65534): 80   |    |
| Enable <u>T</u> elnet Function     |    |
| Telnet port number (1 - 65534): 23 |    |
|                                    |    |
|                                    |    |
|                                    | 取消 |

#### (3) Download Firmware

The RMCARD301 offers a simply method to upgrade the firmware. To upgrade firmware, click <u>**Download Firmware**</u> from RMCARD301 Setup menu, click "Browser" select new firmware file (\*.bin) and press "Start". The RMCARD301's Red LED and Yellow LED will flash to indicate the firmware is upgrading. After the upgrade is complete the RMCARD301 will reboot. To upgrade multiple RMCARD301s with the same firmware, press and hold the Ctrl key and select the RMCARD301s to upgrade.

(To obtain the latest firmware please visit http://www.megatec.com.tw) If upgrading multiple units, select the option for multiple NetAgent upgrades.

Note: The RMCARD301 provides a fail safe method to upgrade the firmware. If the upgrade is interrupted the RMCARD301 will revert to the previous firmware. If the upgrade fails simply repeat the upgrade process.

| Firmware I | )ownload                           | X               |
|------------|------------------------------------|-----------------|
| Eile name: | D:\pic\2.40.CP                     | 2504.bin        |
|            | Device<br>3926030532<br>3926031045 | Download Status |
|            | ,                                  | Download Cancel |

(4) About - Displays details about the current version of Netility.

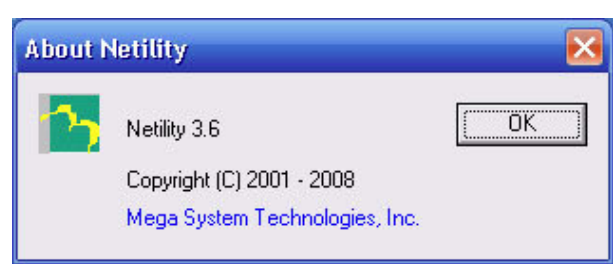

(5) Refresh - Forces netility to scan the network for RMCARD301s.

Netility will automatically scan the network or the refresh button can be used to force another scan..

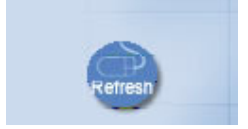

# RMCARD301 Web Management

#### Section 1. Introduction

After completing the RMCARD301 installation, you will now be able to go to RMCARD301 web interface to monitor and control UPS by inputting RMCARD301 IP address in a web browser.

(1) Launch a web browser (Firefox or Internet Explorer)

(2) Enter the RMCARD301 IP Address previously configured e.g. 192.168.0.177.

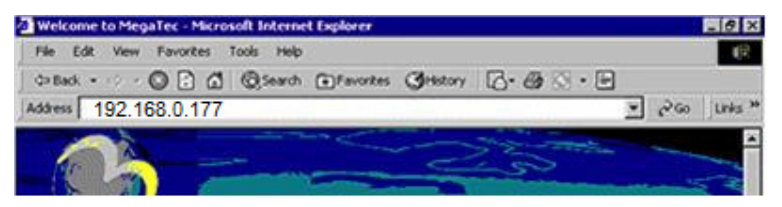

Enter the RMCARD301 IP address

(3) On the first screen, enter the previously configured password. If no password has been configured press [ENTER].

| Enter Netv | ork Passwor           | d                             | ? × |
|------------|-----------------------|-------------------------------|-----|
| <b>?</b> > | Please type yo        | ur user name and password.    |     |
| খ          | Site:                 | 192.168.0.177                 |     |
|            | Realm                 |                               |     |
|            | <u>U</u> ser Name     |                               |     |
|            | <u>P</u> assword      |                               |     |
|            | 🔲 <u>S</u> ave this p | assword in your password list |     |
|            |                       | OK Can                        | cel |

RMCARD301 Login dialog

## Section 2. RMCARD301 NetAgent Web Interface

There are 4 main function categories on the initial screen.

- 2.1 Information
- 2.2 Configuration
- 2.3 Log Information
- 2.4 Help

Select the main category on the left and the subcategory. When using NetAgent for the first time, please enter the [Configuration] category to set the necessary configurations.

|                                       |   |                                                                                                    |                     | Sy                   | stem Status    |  |
|---------------------------------------|---|----------------------------------------------------------------------------------------------------|---------------------|----------------------|----------------|--|
| Information                           | ^ |                                                                                                    |                     |                      |                |  |
| System Status                         |   | System Informatio                                                                                   | n                   |                      |                |  |
| Basic Information                     |   | Hardware Version                                                                                    | HCP504              | UPS Last Self Test   |                |  |
| Current Status                        |   | Firmware Version                                                                                    | 2.40.CP504          | UPS Next Self Test   | -              |  |
| Remote Control                        |   | Serial Number                                                                                       | 3925870401          | UPS Critical Load    | 80 %           |  |
| Meter/Chart                           |   | System Name                                                                                         | UPS Agent           | UPS Critical Tempe   | erature 70.0 C |  |
| Configuration                         |   | System Contact                                                                                      | Administrator       | UPS Critical Capac   | ity 10 %       |  |
| UDO Configuration                     |   | Location                                                                                            | My Office           |                      |                |  |
| IPS Configuration                     |   | System Time                                                                                         | 2008/05/20 04:38:4  | 8                    |                |  |
| Notwork                               |   | Uptime                                                                                              | 00:01:43            |                      |                |  |
| SNMP<br>Email<br>SMS                  | = | Warning will be initiated 10 minute(s) before Scheduled Shutdown Eve<br>Send Email for Daily Report |                     |                      |                |  |
| WEB/Telnet<br>System Time<br>Language |   | Network Status                                                                                      |                     |                      |                |  |
| Log Information                       |   | MAC Address 0                                                                                       | 0:03:EA:00:07:41    | Primary DNS Server   | 168.95.1.1     |  |
| Event Log                             |   | Connection Type1                                                                                    | UNINERS Full-Duplex | Secondary DNS Server | 168.95.192.1   |  |
| Data Log                              |   | IP Address 1                                                                                        | 92.168.3.23         | Lime Server          | time.nist.gov  |  |
| Save Data Log                         |   | Subnet Mask 2                                                                                       | 55.255.255.0        | PPPOE IP             |                |  |
| Help                                  |   | Gateway 1                                                                                           | 92.108.3.1          |                      |                |  |
|                                       |   | Email Server                                                                                        |                     |                      |                |  |

### 2.1 Information

Sub-Menu :

- 2.1.1 System Status2.1.2 Basic Information2.1.3 Current Status2.1.4 Remote Control
- 2.1.5 Meter/Chart

# 2.1.1 System Status

This screen displays the NetAgent system information and Network settings. Values shown here are either provided by NetAgent itself or they are user settings from the Configuration pages.

## **System Information**

This section displays the NetAgent system information. Values in Hardware Version/Firmware Version/Serial Number/System Time are provided by NetAgent itself. Other values are user settings from the Configuration pages.

## Network Status

This section displays NetAgent Network settings. The MAC address is provided by NetAgent. All other values in this section are user settings from the Configuration pages.

|                    |                       |          |                  | System    | Status                 |
|--------------------|-----------------------|----------|------------------|-----------|------------------------|
|                    |                       |          |                  |           |                        |
| System Informatio  | n                     |          |                  |           |                        |
| Hardware Version   | HBP506                | I        | UPS Last Self Te | est       | 2008/04/17<br>11:38:15 |
| Firmware Version   | 2.40.BP506            |          | UPS Next Self T  | est       |                        |
| Serial Number      | 3925868544            |          | UPS Critical Loa | d         | 80 %                   |
| System Name        | UPS Agent             |          | UPS Critical Ter | nperature | 70.0 C                 |
| System Contact     | Administrator         |          | UPS Critical Cap | acity     | 10 %                   |
| Location           | My Office             |          |                  |           |                        |
| System Time        | 2008/04/17 11:58:0    | 1        |                  |           |                        |
| Uptime             | 00:57:05              |          |                  |           |                        |
|                    |                       |          |                  |           |                        |
| Warning will be ir | nitiated 10 minute(s) | before S | cheduled Shutd   | lown Evei | nt                     |
| Send Email for Da  | aily Report           |          |                  |           |                        |
|                    |                       |          |                  |           |                        |
|                    |                       |          |                  |           |                        |
| Network Status     |                       |          |                  |           |                        |
| MAC Address        | 00:03:EA:00:00:00     | Primar   | y DNS Server     | 168.9     | 5.1.1                  |
| Connection Type    | 100Mbps Full-Duplex   | Second   | ary DNS Server   | 168.9     | 5.192.1                |
| IP Address         | 192.168.3.22          | Time S   | erver            | time.r    | nist.gov               |
| Subnet Mask        | 255.255.255.0         | PPPoE    | IP               |           |                        |
| Gateway            | 192.168.3.1           | PPP Se   | erver            | 10.0.0    | 0.1                    |
| Email Server       |                       | Login I  | Р                | 10.0.0    | 0.2                    |

System Status

#### 2.1.2 Basic Information

This page displays basic information about the UPS. Values here are either provided by the UPS or they are user settings from the Configuration pages.

#### **UPS Information**

Information about UPS Manufacturer/UPS Firmware Version/UPS Model are provided by the UPS.

#### **Battery Information**

Values here are user settings from the Configuration pages.

# **Rating Information**

Values here are provided by the UPS.

|                              | Basic Information |
|------------------------------|-------------------|
|                              |                   |
|                              |                   |
| UPS Information              |                   |
| UPS Manufacturer             | CyberPower        |
| UPS Firmware Version         | V1.0              |
| UPS Model                    |                   |
|                              |                   |
| Battery Information          |                   |
| Date of last battery replace | ement             |
| Number of Batteries          | 1                 |
| Battery Charge Voltage       | 2.267V            |
|                              |                   |
| Rating Information           | CONDUCTOR         |
| Voltage Rating               | 115.0V            |
| Frequency Rating             | 60.0Hz            |
| Battery Voltage Rating       | 12.0V             |
|                              |                   |
|                              |                   |
|                              | Help              |
|                              |                   |

**Basic Information** 

#### 2.1.3 Current Status

This page displays the current UPS status. Users can choose an interval from the drop-down box to refresh the status readings.

## UPS Status

This section displays the UPS power status. An abnormal status will be displayed in red when there is a power event.

## Input Status

This section displays the UPS input status, including AC Status/Input Voltage/Input Frequency. Values here will be shown in red when an abnormal condition occurs.

## **Output Status**

This section displays the UPS output status, including Output Voltage/Output Status/UPS Loading. Values here will be shown in red when an abnormal condition occurs.

## **Battery Status**

This section displays the UPS Battery Status, including Temperature/Battery Status/Battery Capacity/Battery Voltage/Time on Battery. Values here will be shown in red when an abnormal condition occurs.

|                                | Current Status            |
|--------------------------------|---------------------------|
| Refresh status every 10 second | ds 🔽                      |
| UPS Status                     | UPS Normal                |
|                                |                           |
| Input Status                   |                           |
| AC Status                      | Normal                    |
| Input Line Voltage             | 114.0 V                   |
| Input Max. Line Voltage        | 123.0 V                   |
| Input Min. Line Voltage        | 16.0 V                    |
| Input Frequency                | 59.9 Hz                   |
| Output Status                  |                           |
| Output Voltage                 | 114.0 V                   |
| Output Status                  | Line-Interactive(Standby) |
| UPS load                       | 0 %                       |
| Battery Status                 |                           |
| Temperature                    | 31.0C (87.8F)             |
| Battery Status                 | Battery Normal            |
| Battery Capacity               | 100 %                     |
| Battery Voltage                | 13.7 V                    |
| Time on Battery                | 00:00:00                  |
|                                |                           |
|                                | Lieib                     |

Current Status

## 2.1.4 Remote Control

This page provides test routines for the UPS. Select the specific test, then click on 'Apply' to execute it. (Please refer to the UPS manual for additional information on the individual UPS Test functions.)

If you are using a Contact Closure UPS, you will only be able to use the function 'Turn off UPS when AC Failed'.

# **Cancel Test**

This function cancels the current test.

## Turn off UPS when AC failed/Reboot UPS

Selecting 'Turn off UPS when AC failed' will turn off the UPS. You can reboot the UPS by selecting 'Reboot UPS'.

# Put UPS in Sleep mode for \_\_ minutes/Wake up UPS

When the UPS is put into Sleep mode, it will not provide power. The UPS will provide power again after Sleep mode time is complete. **Reboot UPS** 

This will power off the UPS and restart it. Caution: The load will lose power..

|       | Remote Control                        |  |  |  |  |
|-------|---------------------------------------|--|--|--|--|
|       |                                       |  |  |  |  |
| UPS   | Testing                               |  |  |  |  |
| ۲     | 10-Second Test                        |  |  |  |  |
| 0     | Deep Battery Test for 10 minute(s)    |  |  |  |  |
| 0     | Test Until Battery Low                |  |  |  |  |
| 0     | Cancel Test                           |  |  |  |  |
| Misce | Ilaneous                              |  |  |  |  |
| 0     | Turn off UPS when AC power Fails      |  |  |  |  |
| 0     | Put UPS in Sleep mode for 3 minute(s) |  |  |  |  |
| 0     | Wake up UPS                           |  |  |  |  |
| 0     | Reboot UPS                            |  |  |  |  |
| 0     | UPS Buzzer On/Off                     |  |  |  |  |

Remote Control

## 2.1.5 Meter/Chart

This page displays temperature, capacity, load, voltage..etc of the UPS with using graphic meters or charts.

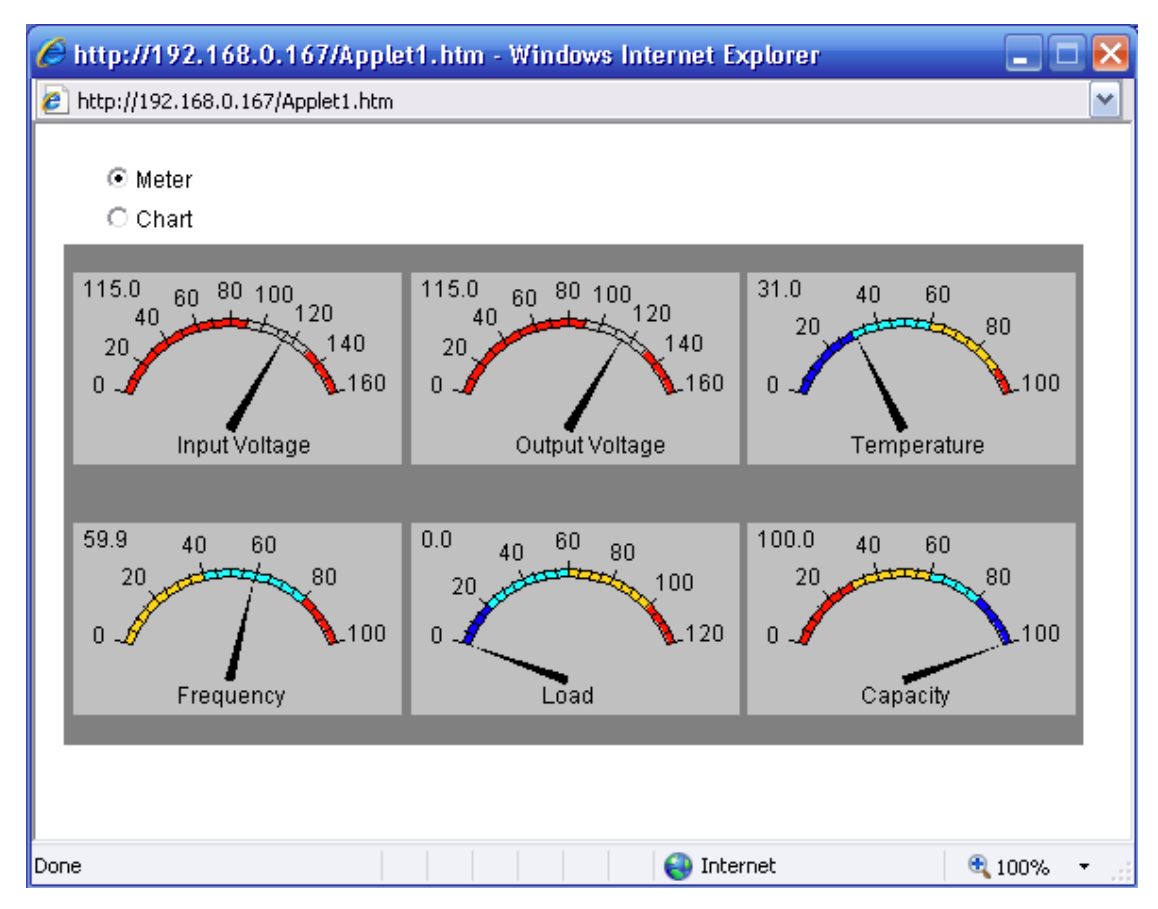

Meter/Chart